# <u>ΕΓΓΡΑΦΗ ΝΕΟΥ ΦΟΡΕΑ/ΚΥΔ – ΕΓΓΡΑΦΗ ΔΙΑΧΕΙΡΙΣΤΗ ΦΟΡΕΑ ΣΤΟ ΣΥΣΤΗΜΑ</u> ΔΙΑΧΕΙΡΙΣΗΣ ΧΡΗΣΤΩΝ ΟΣΔΕ

Τα νέα πιστοποιημένα ΚΥΔ προκειμένου να έχουν πρόσβαση στο Σύστημα Διαχείρισης Χρηστών ΟΣΔΕ (ΣΔΧ) και στην συνέχεια στην Ενιαία Αίτηση Ενίσχυσης 2021 θα πρέπει να αιτηθούν την δημιουργία του Φορέα τους στο ΣΔΧ και να ορίσουν τον Διαχειριστή σε αυτό.

Η διαδικασία αυτή είναι αυτοματοποιημένη και γίνεται από τα ίδια τα ΚΥΔ στην σελίδα

**Εγγραφή Διαχειριστή Φορέα στο Σύστημα Διαχείρισης Χρηστών** (Είναι αναρτημένη και στο site του ΟΠΕΚΕΠΕ)

https://registration.dikaiomata.gr/subs\_registration

### Ακολουθεί ένας σύντομος οδηγός για τις ενέργειες που πρέπει να γίνουν:

- Μετάβαση στην ιστοσελίδα https://registration.dikaiomata.gr/subs\_registration/ (1)
- Πηγαίνετε στην Εγγραφή Φορέα και πατάτε το κουμπί Αίτημα Εγγραφής Φορέα (2)

|                                                                                                    | 1                                                                                                    |
|----------------------------------------------------------------------------------------------------|----------------------------------------------------------------------------------------------------|
| Εγγραφή Φορέα στο<br>ΟΠΕΚΕΠΕ                                                                                                    | Σύστημα Διαχείρισης Χρηστών (Σ.Δ.Χ.) του                                                                                                    |
| Εγγραφή Φορέα<br>Για εγγραφή Φορέα στο Συστημα Διαχείρισης Χρηστών (ΣΔ.Χ.)<br>ακολουθήστε τον παρακάτω σύνδεσμο:<br>Αίτημα Εγγραφής Φορέα<br>Το εγχειρίδιο Εγγραφής Φορέα είναι διαθέσιμο εδώ | Εγγραφή Διαχειριστή Φορέα<br>Για εγγραφή Διαχειριστή Φορέα στο Σύστημα Διαχείρισης Χρηστών (ΣΔ.Χ.) ακολουθήστε τον<br>παρακάτω σύνδεσμο:<br>Αίτημα Εγγραφής Διαχειριστή Θυρία στο ΣΔΧ.<br>Το εγχειρίδια Εγγραφής Διαχειριστή Φορέα είναι διαθέσιμο εδώ |
| Χρήση εφαρμογής<br>Επιλέξτε εφαρμογή                                                                                                    | Σημαντικό Για την σωστή λατουργία των εφαρμαγών, είναι απαραίτητη η χρήση μοντέρνου πλοήγου διαδιατύου. Συνιστούμε την χρήση του Firefex. παυ εγκαθίσταται εντελώς δωρεάν <u>από εδώ</u>                                                               |

• Συμπληρώνετε την φόρμα με τα στοιχεία του ΚΥΔ. (3)

Στο πεδίο Κατηγορία θα επιλέξετε Κέντρο Υποβολής Δηλώσεων(ΚΥΔ) Αγνοήστε την σημείωση για τα δικαιολογητικά που πρέπει να αποστείλετε.

| α συμπληρώσετε την αίτηση εγγραφής δύο φορές.                                                    |                    | w ruber e ubodatell de l'annand of alleoaren. Alleoaren ez lander anabiliain, urbaniousate                        |
|--------------------------------------------------------------------------------------------------|--------------------|----------------------------------------------------------------------------------------------------|
| την περίπτωση που έχετε ήδη πρόσβαση ως «Δικαιο<br>ατηνορία παρακαλούμε να συμπληρώσετε την οίτη | ύχος Δη<br>τη εγγρ | μιοσίων Έργων» ή ως «Δη <b>β</b> σια Διοίκηση» και επιθυμείτε να απόκτήσετε πρόσβαση και στην άλλη<br>αφής ξανιά. |
| είτε τα αποροίτετα δικακιλουστικό του θα ποίτει υ                                                | 0.0700             | τείλατινα την δημηριονής του Οροία της Τ.Α.Υ.                                                                     |
|                                                                                                  | /                  |                                                                                                    |
| Κατηγορία.                                                                                       | =                  | Επιλέξτε                                                                                                    |
| Επι 2νυμίας                                                                                      | 8                  | Επωνυμία                                                                                                    |
| ΑΦΜ Φορέα:                                                                                       | (##)               | ΑΦΜ (9 ψηφία)                                                                                                    |
| 40.Y:                                                                                            |                    | Δ.Ο.Υ.                                                                                                    |
| E-mail Φορέα:                                                                                    |                    | E-mail Φορέα                                                                                                    |
| Δραστηριότητα:                                                                                   | Ø                  | Δραστηριότητα                                                                                                    |
| Τηλέφωνο:                                                                                        | e                  | Αριθμός τηλεφώνου                                                                                                 |
| Fax:                                                                                             | 18                 | Fax (προαιρετικό)                                                                                                 |
| Νομός                                                                                            | 0                  | Eπιλέξτε                                                                                                    |
| Γ <mark>ι</mark> εριφερειακή Ενότητα:                                                            | 9                  | Endiëte 💌                                                                                                    |
| Δήμος:                                                                                           | Ŧ                  | Eműléfre 🔭                                                                                                    |
| Διεύθυνση:                                                                                       | 1                  | Πληκτρολογήστε διεύθυνση                                                                                          |
| Αριθμός                                                                                          | 4                  | Αριθμός (προαιρετικό)                                                                                             |
| T.K:                                                                                             | 4                  | Ταχ.Κωδικός (προαιρετικό)                                                                                         |
| Website                                                                                          | ø                  | Website (προαιρετικό)                                                                                             |
| Παρατηρήσεις                                                                                     |                    |                                                                                                    |
|                                                                                                  |                    |                                                                                                    |
| Για λόγους ασφαλείας, επιβεβαιώστε τον έλεγχο:                                                   |                    |                                                                                                    |
|                                                                                                  |                    | Δελ είμαι ρομπότ καθέτομα                                                                                         |

- Πατήστε την Υποβολή αίτησης Εγγραφής (4)
- Θα εμφανιστεί μήνυμα ότι η αίτηση καταχωρήθηκε και ότι σας έχει αποσταλεί σχετικό email
- Αναζητήστε το email που σας έχει αποσταλεί (στον λογαριασμό email που έχετε δηλώσει στην φόρμα), ελέγξτε τα στοιχεία του αιτήματός σας και πατήστε Επιβεβαίωση (5)

|                               | O DE KES                                                                                                    |
|-------------------------------|----------------------------------------------------------------------------------------------------|
| Επιβεβαίωση στοι              | χείων Φορέα για πρόσβαση στις εφαρμογές του<br>ΟΠΕΚΕΠΕ                                                                                 |
|                               |                                                                                                    |
| Δημιουργήθηκε αίτημα εγγρα    | ρής Φορέα για το Σύστημα Διαχείρισης χρηστών του ΟΠΕΚΕΠΕ με τα                                                                         |
| εξής στοιχεία:                |                                                                                                    |
| Στοινεία Φορέα                |                                                                                                    |
| Ζησιζεία φορέα Συματοιοι      | 8100                                                                                                    |
| Enuminia rear                 | hur                                                                                                    |
| ΑΦΜ Φορέα                     |                                                                                                    |
|                               |                                                                                                    |
| Email dooéa                   |                                                                                                    |
|                               |                                                                                                    |
| Τηλέφωνη                      | í l                                                                                                    |
| Fax -                         | l.                                                                                                    |
| Nouioc HPAKAFIOY              |                                                                                                    |
| Περιφερειακή Ενότητα: ΠΕΡΙ    | ΦΕΡΕΙΔΚΗ ΕΝΟΤΗΤΑ ΗΡΑΚΛΕΙΟΥ                                                                                                    |
| Λήμος: ΔΡΧΔΝΟΝ - ΔΣΤΕΡΟΥΣ     | ION                                                                                                    |
| Διεύθυνση test                | r***3 T                                                                                                    |
| Αριθυός 1                     |                                                                                                    |
| TK -                          |                                                                                                    |
| Web-site -                    |                                                                                                    |
| Παρατηρήσεις: -               |                                                                                                    |
|                               | 5                                                                                                    |
| Εάν τα δεδομένα αυτά είναι σι | υστό παρακυλούμε πιέστε «Επιβεβοίωση».                                                                                                 |
| NORMALIES CARAMICA CARA       |                                                                                                    |
|                               | ΕΠΙΒΕΒΑΙΩΣΗ                                                                                                    |
| Για να ολοκληρωθεί το αίτομα  | ι εγγραφής Φορέα απαιτείται να πιστοποιηθείτε ως χρήστης μέσω                                                                          |
| της σύνδεσής σας στην υπηρε   | σία πιστοποίησης χρηστη της Α.Α.Δ.Ε. (taxisnet) για τον Α.Φ.Μ. που                                                                     |
| έχετε δηλώσει. Η πιστοποίησ   | η μπορεί να πραγματοποιηθεί αμέσως μετά την επιβεβαίωση του                                                                            |
| e-mail                        | nne en neu construiter attende attenden state inner Gielfel aller statet in de Gielfel aller statet in statet in de Gielfel († 1910) o |

 Αφού πατήσετε την επιβεβαίωση θα κάνει ανακατεύθυνση στην Α.Α.Δ.Ε. (taxisnet) προκειμένου γίνει η πιστοποίηση του φορέα. ΠΡΟΣΟΧΗ στο παράθυρο αυτό θα πρέπει να εισάγετε το username και το password taxisnet του ΚΥΔ

|             | κεξάρτητη Αρχή<br>ημοσίων Εσόδων                                                                         |               | еллнпікн анмократіа 🚯 |
|-------------|----------------------------------------------------------------------------------------------------|---------------|-----------------------|
| <u>http</u> | KAAΩΣ HAΘATE ΣTHN ΣΕ<br>KAAΩΣ HAΘATE ΣTHN ΣΕ<br>APAKAAOYME EIZAFETE TOYΣ KΩAIK<br>Username:<br>Password: | Eiσοδος Reset | ΕΒ.<br>ΔΕ ΣΤΟ ΣΥΣΤΗΜΑ |

 Αν τα στοιχεία είναι σωστά θα εμφανιστεί μήνυμα επιτυχημένης πιστοποίησης και θα πρέπει να πατήσετε ΕΞΟΔΟΣ για να ολοκληρωθεί η διαδικασία. Σε περίπτωση αποτυχίας θα εμφανιστεί αντίστοιχο μήνυμα. Η αποτυχία στην συγκεκριμένη περίπτωση σημαίνει ότι τα διαπιστευτήρια που δώσατε στο taxisnet ( username κ password ) δεν αντιστοιχούν στο ΑΦΜ που έχετε δηλώσει

| ΑΠΟΤΕΛΕΣΜΑ ΠΙΣΤΟΠΟΙΗΣΗΣ                                                            | en este |  |  |  |
|------------------------------------------------------------------------------------|---------|--|--|--|
| Αίτημα Εγγραφής Φορέα στο ΣΔΧ του ΟΠΕΚΕΠΕ                                          |         |  |  |  |
| Επιτυχημένη Πιστοποίηση Χρήστη. Το αίτημα εγγραφής Φορέα ολοκληρώθηκε με επιτυχία. |         |  |  |  |
| ΕΞΟΔΟΣ                                                                             |         |  |  |  |

 Αν το αποτέλεσμα της ταυτοποίησης είναι επιτυχημένο, θα έρθει στους Διαχειριστές του ΟΠΕΚΕΠΕ το αίτημα σας προκειμένου να το ελέγξουν και να το εγκρίνουν. Όταν εγκριθεί θα λάβετε μήνυμα στο email, ότι ολοκληρώθηκε η διαδικασία δημιουργίας του Φορέα σας στο ΣΔΧ.

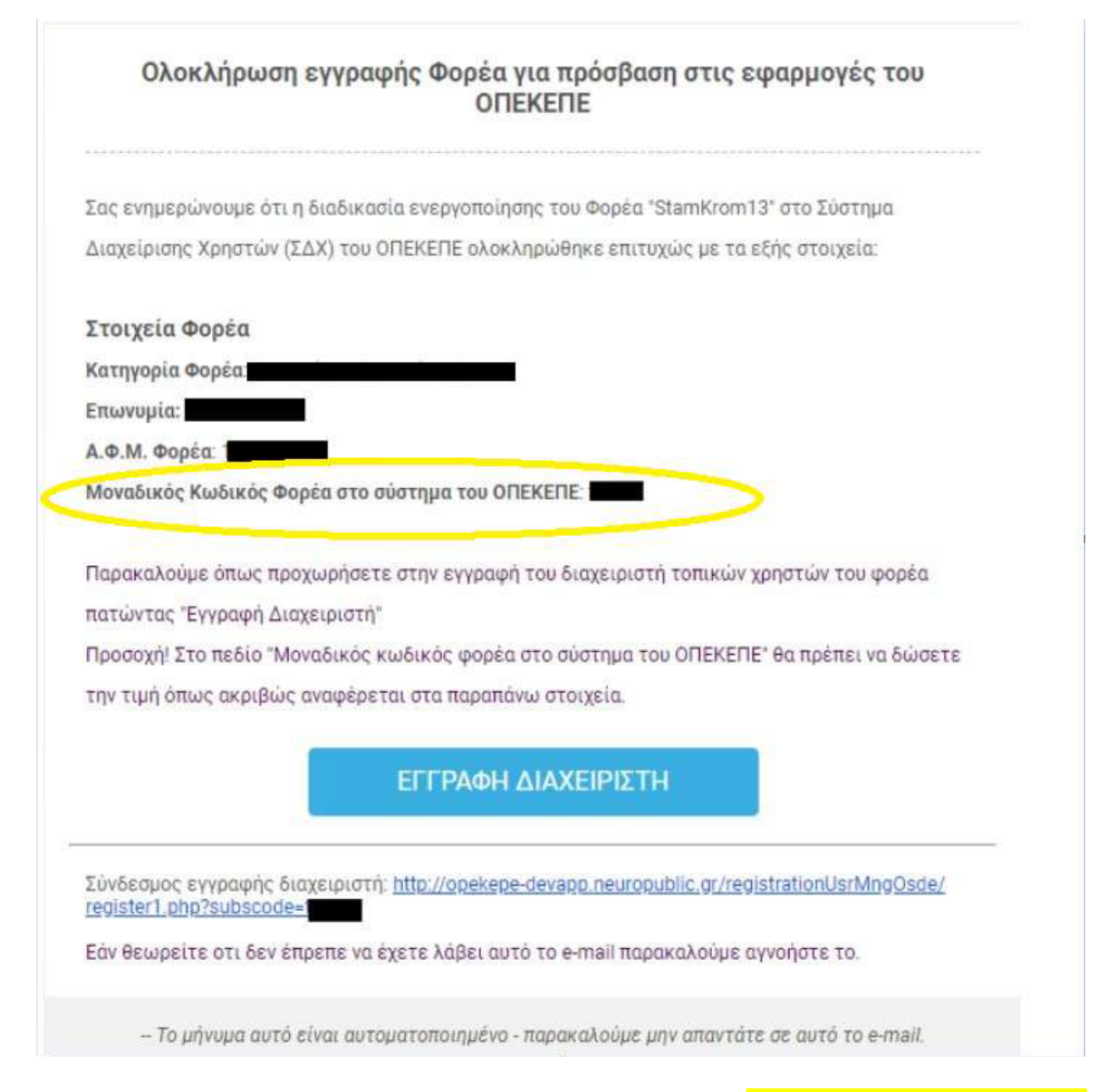

 Από το παραπάνω email θα πρέπει να σημειώσετε τον Μοναδικό Κωδικό Φορέα στο σύστημα του ΟΠΕΚΕΠΕ γιατί θα σας χρειαστεί για την Εγγραφή του Διαχειριστή σας.

## ΔΙΑΔΙΚΑΣΙΑ ΕΓΓΡΑΦΗΣ ΤΟΥ ΔΙΑΧΕΙΡΙΣΤΗ ΤΟΥ ΦΟΡΕΑ ΣΑΣ ΣΤΟ ΣΥΣΤΗΜΑ ΔΙΑΧΕΙΡΙΣΗΣ <u>ΧΡΗΣΤΩΝ ΟΣΔΕ</u>

Εφόσον ολοκληρωθεί η διαδικασία της εγγραφής του Φορέα σας (ΚΥΔ) είστε έτοιμοι να προχωρήσετε στην δημιουργία του Διαχειριστή σας, ο οποίος θα έχει πρόσβαση στο Σύστημα Διαχείρισης Χρηστών και θα αναλάβει την δημιουργία των υπολοίπων χρηστών του Φορέα σας και την απόδοση εφαρμογών και ρόλων.

- Πηγαίνετε στην ιστοσελίδα https://registration.dikaiomata.gr/subs\_registration/
- Πηγαίνετε στην Εγγραφή Διαχειριστή και πατάτε το κουμπί Αίτημα Εγγραφής Διαχειριστή
   Φορέα στο ΣΔΧ

|                                                  |                                                       |                                          | 0   |
|--------------------------------------------------|-------------------------------------------------------|------------------------------------------|-----|
|                                                  |                                                       |                                          | EKE |
| Όνομα:                                           | Όνομα χρήστη                                          |                                          |     |
| Επώνυμο:                                         | Επώνυμα χρήστη                                        |                                          |     |
| Όνομα Πατρός:                                    | Όνομα Πατρός χρήστη                                   |                                          |     |
| ΑΦΜ Διαχειριστή Χρηστών Φορέα:                   | Αριθμός φορολογικού μητρώου                           |                                          |     |
| Αριθμός δελτίου ταυτότητας/διαβατηρίου:          | Αριθμός δελτίου τουτότητος/διαβο                      | mpieu                                    |     |
| Κυνητό τηλέφωνο:                                 | Κινητό τηλέφωνο                                       |                                          |     |
| E-mail διεύθυνση:                                | E-mail διεύθυνση                                      |                                          |     |
| Μοναδικός κωδικός φορέα στο σύστημα του ΟΠΕΚΕΠΕ: |                                                       |                                          |     |
| Επωνομια                                         | (in a second                                          |                                          |     |
| Κωδικος χρηστη:                                  | κωοκος χρηστη                                         |                                          |     |
| Για λόγο                                         | Αποδέχομαι τους Όρους ι<br>υς ασφαλείας, επιβεβαιώστε | και Προϋποθέσεις<br>τον παρακάτω έλεγχο: |     |
| [                                                | I'm not a robot                                       | reCAPTCHA<br>Priscy-Tama                 |     |
|                                                  | Υποβολή αίτησης εγ                                    | γραφής                                   |     |

Συμπληρώνετε την αίτηση με τα προσωπικά στοιχεία του Διαχειριστή (φυσικού προσώπου). ΠΡΟΣΟΧΗ: στο πεδίο Μοναδικός Κωδικός φορέα στο σύστημα του ΟΠΕΚΕΠΕ. Συμπληρώνετε τον κωδικό που σας στάλθηκε κατά την ολοκλήρωση της δημιουργίας του Φορέα σας. Επίσης προσοχή στην επιλογή του Κωδικού Χρήστη, ο οποίος πρέπει να ικανοποιεί τρείς από τις τέσσερις κατηγορίες χαρακτήρων, Κεφαλαία Λατινικά, Μικρά Λατινικά, Ψηφία, Σύμβολα. Τσεκάρετε το Αποδέχομαι τους Όρους και Προϋποθέσεις και πατάτε την Υποβολή της αίτησης

Θα έρθει στον λογαριασμό που έχετε δηλώσει email επιβεβαίωσης των στοιχείων σας.
 Θα πατήσετε το link της επιβεβαίωσης και θα ξεκινήσει η διαδικασία πιστοποίησης μέσω taxisnet.

#### Επιβεβαίωση ορισμού στοιχείων για το Σύστημα Διαχείρισης Χρηστών ΟΣΔΕ

Λάβαμε αίτημα ορισμού στοιχείων για το Σύστημα Διαχείρισης Χρηστών ΟΣΔΕ, με τα παρακάτω στοιχεία:

| Όνομα:                                           |  |
|--------------------------------------------------|--|
| Επώνυμο:                                         |  |
| Όνομα Πατρός:                                    |  |
| ΑΦΜ Διαχειριστή:                                 |  |
| Αριθμός δελτίου ταυτότητας:                      |  |
| Κινητό τηλέφωνο:                                 |  |
| E-mail:                                          |  |
| Μοναδικός κωδικός φορέα στο σύστημα του ΟΠΕΚΕΠΕ: |  |
| Επωνυμία Φορέα:                                  |  |
| Κωδικός πρόσβασης:                               |  |
| Εφαρμογές Εγγραφής:                              |  |

Αν τα δεδομένα αυτά είναι σωστά, παρακαλούμε πατήστε εδώ για επιβεβαίωση.

Αν κάνατε λάθος σε κάποιο από τα δεδομένα, μπορείτε να κάνετε εκ νέου αίτηση εγγραφής πατώντας εδώ.

Το μήνυμα αυτό είναι αυτοματοποιημένο - παρακαλούμε μην απαντάτε σε αυτό το e-mail.

| ~   | ΑΑΔΕ<br>Ανεξάρτητη Αρχή<br>Δημοσίων Εσόδων                                     |                                                                   | еллникн анмократіа 🚯  |
|-----|--------------------------------------------------------------------------------|-------------------------------------------------------------------|-----------------------|
| htt | D://@N LINE unnpedi                                                            | 55                                                                |                       |
|     | ΚΑΛΩΣ ΗΛΘΑΤΕ ΣΤΗΝ ΣΗ<br>ΠΑΡΑΚΑΛΟΥΜΕ ΕΙΣΑΓΕΤΕ ΤΟΥΣ ΚΩΔΠ<br>Username<br>Password | ΕΛΙΔΑ ΕΙΣΟΔΟΥ ΤΩΝ ΥΠΗΡΕΣΙΩΝ W.<br>ΚΟΥΣ ΤΑΧΙΣΝΕΤ ΓΙΑ ΤΗΝ ΕΙΣΟΔΟ ΣΑ | ΕΒ.<br>ΔΕ ΕΤΟ ΕΥΣΤΗΜΑ |

- Συμπληρώσετε τα διαπιστευτήρια του taxisnet για να γίνει η ταυτοποίηση. ΠΡΟΣΟΧΗ εδώ συμπληρώσετε τα διαπιστευτήρια του Διαχειριστή (του φυσικού προσώπου).
- Αν η ταυτοποίηση ολοκληρωθεί με επιτυχία, το αίτημα δημιουργία του Διαχειριστή θα έρθει στους Διαχειριστές του ΟΠΕΚΕΠΕ, οι οποίοι θα προχωρήσουν στην ενεργοποίηση του και θα αποσταλεί email οτι ολοκληρώθηκε η διαδικασία και ότι ο Διαχειριστής μπορεί να εισέλθει στο Σύστημα Διαχείρισης Χρηστών ΟΣΔΕ https://osdeopekepe.dikaiomata.gr/UsrMng και να ξεκινήσει τις εργασίες Δημιουργίας Χρηστών και απόδοσης εφαρμογών και ρόλων.

Στην σελίδα https://registration.dikaiomata.gr/subs\_registration/ υπάρχουν αναλυτικές οδηγίες των παραπάνω οδηγιών.

### Για οποιαδήποτε απορία μπορείτε να επικοινωνήσετε με τους Διαχειριστές του ΟΠΕΚΕΠΕ στο usrmng@opekepe.gr